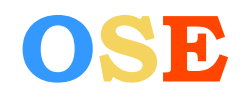

- <u>Comment se connecter pour accéder à OSE</u>
- → Je n'arrive pas à me connecter au portail de connexion OSE
- → J'ai oublié mon mot de passe
- → <u>J'ai oublié mon identifiant</u>
- → <u>J'arrive à me connecter à OSE mais j'ai un message d'erreur :</u>

<u>« Vous n'êtes pas autorisé(e) à vous connecter avec ce compte. Nous vous prions de vous rapprocher</u> <u>de votre composante pour en obtenir un valide. »</u>

- <u>J'arrive à me connecter à OSE mais l'interface de saisie des données personnelles n'apparait pas et me propose de me connecter à nouveau</u>
- → <u>J'ai saisi mes données personnelles et fournis mes pièces justificatives. Comment saisir mes enseignements prévisionnels ?</u>
- → <u>Le bloc ADRESSE du formulaire s'affiche « A compléter » alors que j'ai tout renseigné.</u>
- → <u>Qu'est-ce que le numéro INSEE ?</u>

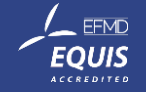

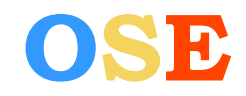

#### <u>1 – Comment se connecter pour accéder à OSE</u>

| OSE 2023/2024~                                                                                                    | <b>L Vous n'êtes pas connecté(e)</b> Connexion |
|----------------------------------------------------------------------------------------------------|------------------------------------------------|
| Connexion                                                                                                    |                                                |
| AVEC UN COMPTE LOCAL (LDAP/DB)                                                                                             |                                                |
| Utilisez ce formulaire si vous possédez un compte LDAP établissement dédié à<br>l'application.<br>Identifiant de connexion |                                                |
| tvoyez<br>Mot de passe                                                                                                    |                                                |
| ••••••••••••••••••••••••••••••••••••••                                                                                     |                                                |
| SE CONNECTER                                                                                                    |                                                |
|                                                                                                    |                                                |

Pour vous connecter, vous devez saisir votre **identifiant** et votre mot de passe habituel pour accéder aux services informatiques de Dauphine. Les adresses mails ne sont pas des identifiants

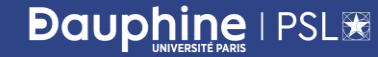

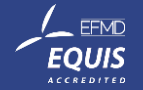

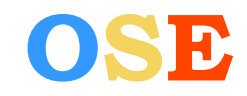

### 2 – Je n'arrive pas à me connecter au portail de connexion OSE

## Connexion

| ,   | AVEC UN COMPTE LOCAL (LDAP/DB)                     |
|-----|----------------------------------------------------|
| Uti | isez ce formulaire si vous possédez un compte LDAP |
| eta | blissement dedle a l'application.                  |
|     | × L'authentification a échoué, merci de réessayer. |
| Ide | ntifiant de connexion                              |
|     |                                                    |
| Mo  | t de passe                                         |
|     |                                                    |
| Мо  | t de passe oublié                                  |
|     | SE CONNECTER                                       |
|     |                                                    |
|     |                                                    |

Si l'authentification a échoué, alors que vous avez un compte passeport Dauphine activé, vous n'utilisez probablement pas le bon identifiant, le bon mot de passe, ou les deux.

Si votre compte n'est pas actif, activer le en utilisant le lien suivant, en choisissant « Employé » grâce à votre adresse mail personnelle : <u>https://passeport.dauphine.fr/webpasseport/#/activation</u>

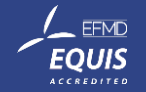

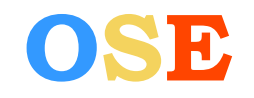

# FAQ – Enseignant-vacataire

#### 3 – J'ai oublié mon mot de passe

La fonction mot de passe oublié présente sur le portail OSE n'est pas opérationnelle. (le mail n'est pas envoyé)

| $\sim$ |     |  |
|--------|-----|--|
| ( or   | nov |  |
|        |     |  |
|        |     |  |
|        |     |  |

| AVEC                               | JN COMPTE LOCA                             | L (LDAP/DB)         |             |                |               |
|------------------------------------|--------------------------------------------|---------------------|-------------|----------------|---------------|
| Utilisez<br>l'applica<br>ldentifia | ce formulaire s<br>tion.<br>nt de connexio | i vous posséde<br>n | z un compte | LDAP établisse | ement dédié à |
| tvoye                              | Z                                          |                     |             |                |               |
| Mot de                             | oasse                                      |                     |             |                |               |
|                                    |                                            |                     |             |                |               |
| Mot de                             | oasse oublié                               |                     |             |                |               |
|                                    |                                            |                     |             |                |               |

 Pour demander la réinitialisation de votre mot de passe, il faut passer par passeport Dauphine, accessible via ce lien :

https://passeport.dauphine.fr/webpasseport/#/reinitialisation

Votre identifiant ou votre adresse mail personnelle transmis à la DRH vous sera demandé. Vous recevrez par la suite un e-mail de récupération.

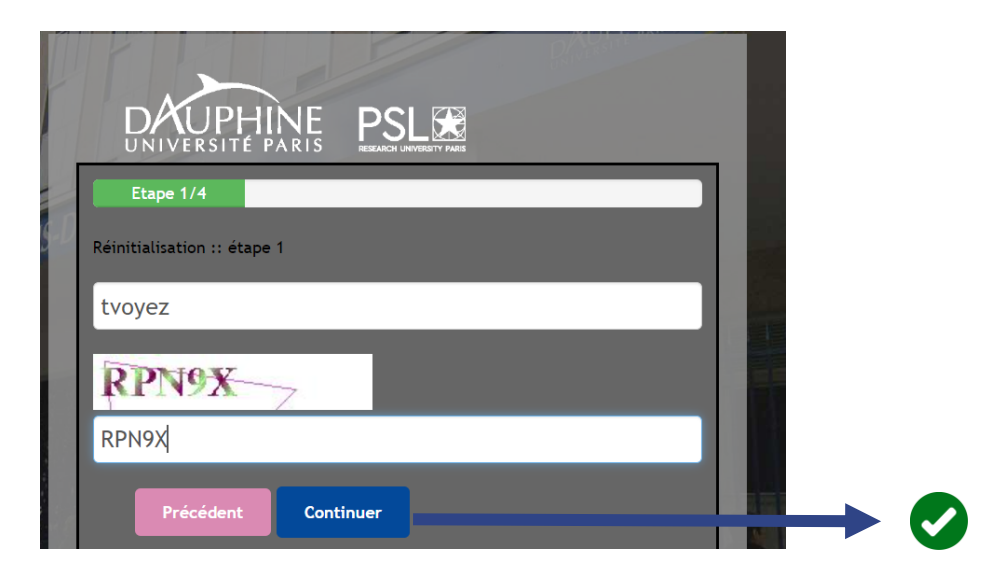

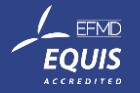

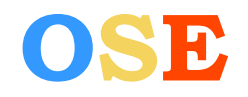

#### <u>4 – J'ai oublié mon identifiant</u>

- ✓ Si vous avez oublié votre identifiant, vous pouvez solliciter les contacts suivants :
- Les assistantes de formation/gestionnaires OSE des départements ou en département
- Le centre de services par mail (<u>4444@dauphine.psl.eu</u>)
- La direction des ressources humaines via l'adresse mail de support OSE : <u>ose@dauphine.psl.eu</u>

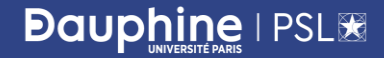

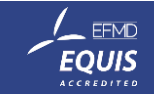

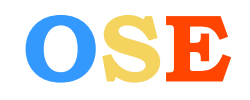

#### <u>5 – J'arrive à me connecter à OSE mais j'ai un message d'erreur :</u>

« Vous n'êtes pas autorisé(e) à vous connecter avec ce compte. Nous vous prions de vous rapprocher de votre composante pour en obtenir un valide. »

Vous n'êtes pas autorisé(e) à vous connecter à OSE avec ce compte. Nous vous prions de vous rapprocher de votre composante pour en obtenir un valide.

 Votre compte est actif mais vous n'êtes pas reconnu(e) comme un enseignant-vacataire pour l'année universitaire. Signalez cette situation à votre correspondant.e en département ou contacter directement : <u>ose@dauphine.psl.eu</u>

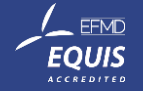

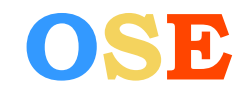

<u>6 – J'arrive à me connecter à OSE mais l'interface de saisie des données personnelles n'apparait pas et me propose de me connecter à nouveau</u>

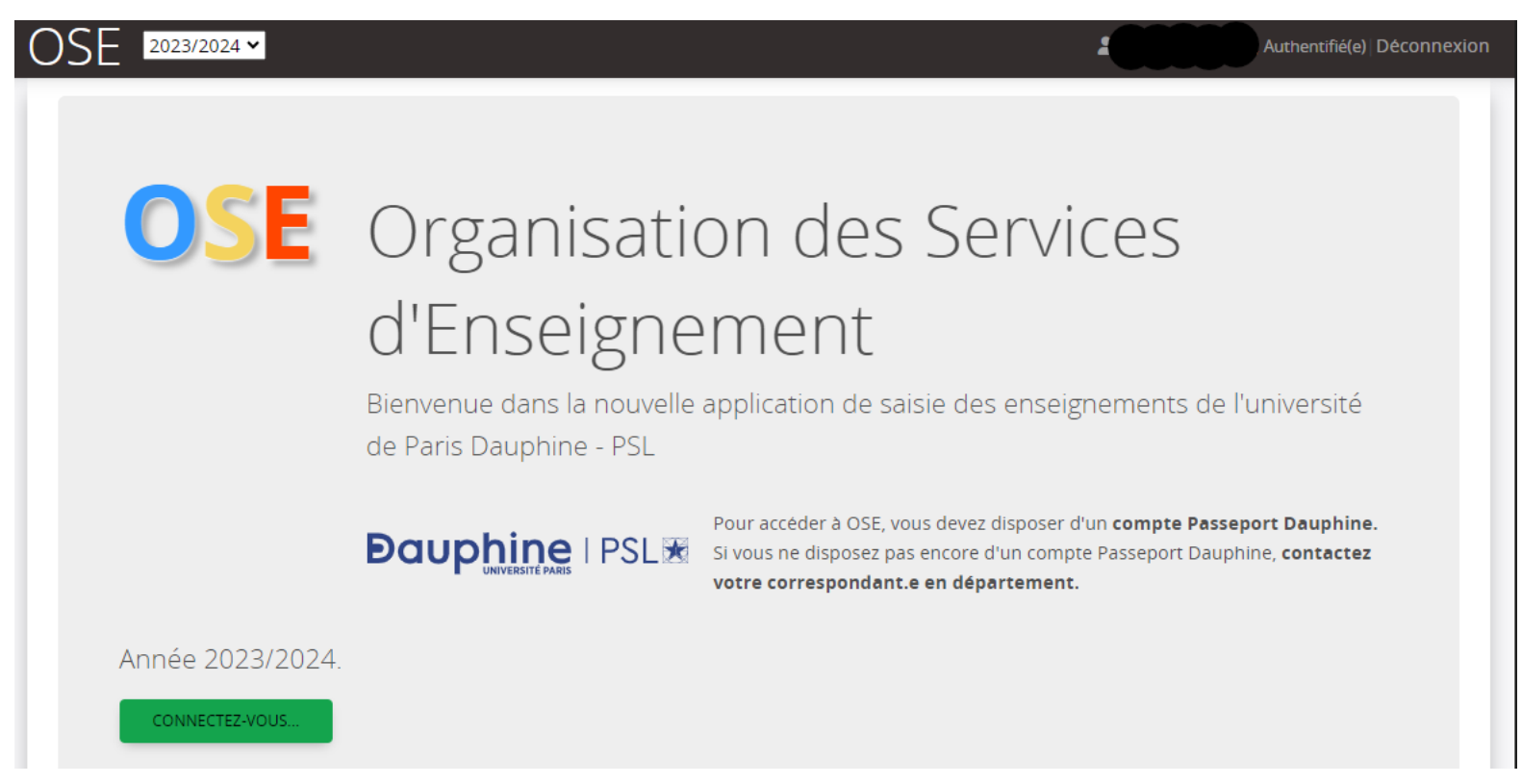

✓ Il est probable que vous n'utilisez pas le bon identifiant pour vous connecter. Vous pouvez demander votre identifiant à votre correspondant.e en département ou contacter directement : <u>ose@dauphine.psl.eu</u>

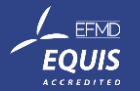

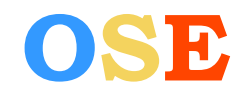

## FAQ – Enseignant-vacataire

7 – J'ai saisi mes données personnelles et fournis mes pièces justificatives. Comment saisir mes enseignements prévisionnels ?

 Vos enseignements prévisionnels seront renseignés par les départements dès validation de votre dossier

Vous pouvez dorénavant suivre l'état d'avancée de votre dossier, les saisies des enseignements prévisionnels/réalisés, les mises en paiements et consulter/télécharger votre arrêté de nomination d'enseignant-vacataire

#### quez sur ce lien pour accéder à la pag rrespondant à cette étape

| 1  | Je saisis mes données personnelles                          | ~  |
|----|-------------------------------------------------------------|----|
| 2  | Je saisis mes enseignements prévisionnels                   | 0% |
| 3  | Je fournis les pièces justificatives                        | ~  |
| 4  | Je visualise la validation des pièces justificatives        | ~  |
| 5  | Je visualise la validation de mes données personnelles      | ~  |
| 6  | Je visualise la validation de mes services prévisionnels    | ×  |
| 7  | Je visualise l'agrément 'Conseil restreint'                 | ×  |
| 8  | Je visualise mes contrat/avenants                           | ×  |
| 9  | Je saisis mes enseignements réalisés                        | 0% |
| 10 | Je visualise la validation de mes services réalisés         | ×  |
| 11 | Je visualise les demandes de mise en paiement me concernant | ×  |
| 12 | Je visualise les mises en paiement me concernant            | ×  |

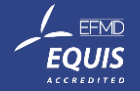

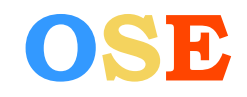

#### 8 – Le bloc ADRESSE du formulaire s'affiche « A compléter » alors que j'ai tout renseigné.

| Pour co<br>minimu<br>votre nu | mpléter vo<br>m le cham<br>ıméro de r | otre adresse vous<br>ps complément c<br>ue pour avoir un | devez rer<br>l'adresse (<br>e adresse | nseigner au<br>ou renseigner<br>valide. |     |
|-------------------------------|---------------------------------------|----------------------------------------------------------|---------------------------------------|-----------------------------------------|-----|
| Lieu dit                      |                                       |                                                          |                                       |                                         |     |
|                               |                                       |                                                          |                                       |                                         |     |
| N°                            | Compl.                                | Voirie                                                   |                                       | Voie                                    |     |
| 4                             | •                                     | Rue                                                      | •                                     | Fro                                     |     |
| Complémer                     | nt d'adress                           | e                                                        |                                       |                                         |     |
|                               |                                       |                                                          |                                       |                                         |     |
|                               |                                       |                                                          |                                       |                                         | 14. |
| Code posta                    | *                                     | Ville *                                                  |                                       |                                         |     |
| 75014                         |                                       | Ville                                                    |                                       |                                         |     |
| Pays *                        |                                       |                                                          |                                       |                                         |     |

- Votre adresse de résidence a été reprise depuis votre compte. Vérifiez ces éléments pour valider le bloc « Adresse » et compléter le champ VILLE.
- Pour compléter votre adresse, vous devez renseigner au minimum le champ complémentaire d'adresse ou votre numéro de rue pour avoir une adresse valide

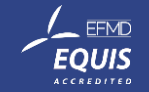

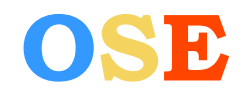

#### <u>9 – Qu'est-ce que le numéro INSEE ?</u>

| INSEE A compléter                           |
|---------------------------------------------|
| Numéro <u>INSEE</u> (clé incluse) <b>* </b> |
| 177089001000000                             |
| Numéro INSEE provisoire                     |
|                                             |

- ✓ C'est votre numéro de sécurité sociale (clé de contrôle incluse) avec 15 chiffres
- ✓ Si vous ne disposez de numéro de sécurité sociale français, contactez directement le pôle des enseignants-vacataires à l'adresse suivante <u>bhc@dauphine.psl.eu</u>

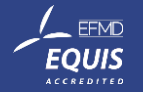